## Maruzen eBook Libraryのアカウント登録について

Maruzen eBook Libraryは<u>マイライブラリにログインすると閲覧できます。</u> マイライブラリログイン対象外</u>の方は、アカウントを登録してご利用ください。 アカウント作成に使用できるメールアドレスは「@mgu.ac.jp」ドメインのみです。

アカウントは事前に大学内のネットワーク環境で作成する必要があります。 (学内Wi-Fiや大学図書館・研究室など学内のパソコン) スマートフォンでアカウントを登録する場合は、接続を学内Wi-Fiに切替してください。

アカウントの有効期限は、取得日を含む<u>90日間</u>です。 期限切れになった場合は、再度アカウント登録が必要になります。

# Maruzen eBook Libraryのアカウント登録方法

① 学内Wi-Fiか学内のパソコンを使用して、大学図書館のホームページを開きます。 https://www.mgu.ac.jp/research/library/

②大学図書館ホームページの<mark>蔵書検索(専用ページ)</mark>をクリックします。

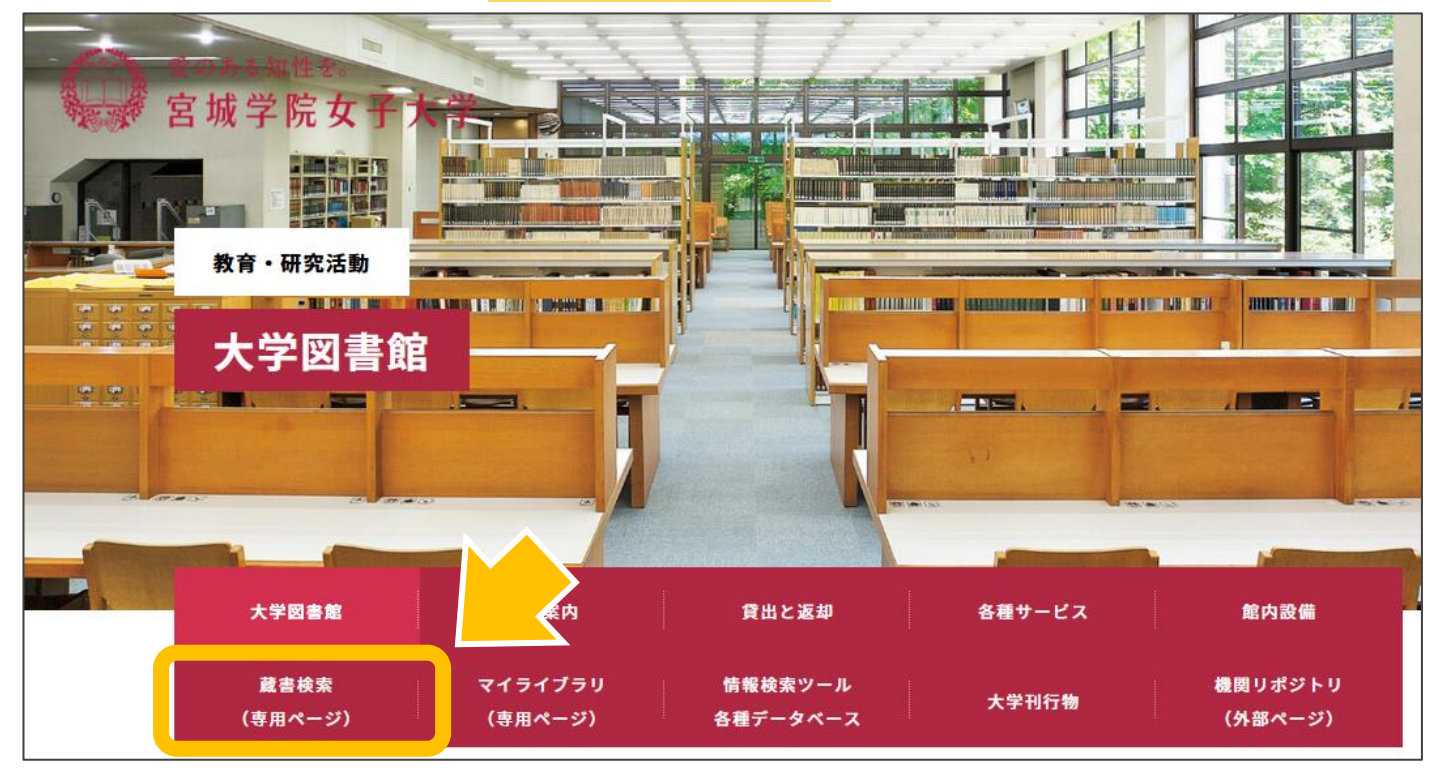

### ③蔵書検索画面に移行しますので、<mark>青字のMaruzen eBook Library</mark>か、

<mark>電子書籍のアイコン</mark>をクリックします。

| 室 宮城学院女子大学図書館                                                                                                    |                                                                                                    |                                                                                                    |                                                                                                  |                                                       |                       |  |
|----------------------------------------------------------------------------------------------------|----------------------------------------------------------------------------------------------------|----------------------------------------------------------------------------------------------------|--------------------------------------------------------------------------------------------------|-------------------------------------------------------|-----------------------|--|
| 開館時間 平日 8:30~20:00 土曜8:30~17:00 書庫入庫時間 平日9:00~19:30 土曜9:00~16:30<br>図書館総合案内 利用案内 貸出と返却 各種サービス 館内設備 情報検索ツール レファレンス協同DB |                                                                                                    |                                                                                                    |                                                                                                  |                                                       | レファレンス協同DB            |  |
| 通常検索                                                                                                    |                                                                                                    |                                                                                                    | Q カテ                                                                                             | ゴリ検索 詳細                                               | 細検索                   |  |
|                                                                                                    |                                                                                                    |                                                                                                    |                                                                                                  |                                                       |                       |  |
| 図書館の資料を                                                                                                    | 探す<br><u>詳細検索</u><br></td <th>・出版年・出版<br/><u>ok Library</u><br/>リロクイン対象者に<br/>する際は、マイラ-<br/>外の方は、リモート<br/>ok Libraryトップへ<br/>」内のマニュアルス</th> <th>、<br/>学校り込んだ検索<br/>最があります。ご了病<br/>は、学外アクセスが<br/>イブラリにログインし<br/>トアクセス登録をおこ<br/>ページの「ご利用マニ<br/>を参照するか、以下す</th> <th>&amp;ください。<br/>J能となりました<br/>ノてご利用くださ<br/>ユアル」または<br/>ご参照ください。</th> <th>Lo MEUR<br/>SCNo<br/>No</th> <th></th> | ・出版年・出版<br><u>ok Library</u><br>リロクイン対象者に<br>する際は、マイラ-<br>外の方は、リモート<br>ok Libraryトップへ<br>」内のマニュアルス | 、<br>学校り込んだ検索<br>最があります。ご了病<br>は、学外アクセスが<br>イブラリにログインし<br>トアクセス登録をおこ<br>ページの「ご利用マニ<br>を参照するか、以下す | &ください。<br>J能となりました<br>ノてご利用くださ<br>ユアル」または<br>ご参照ください。 | Lo MEUR<br>SCNo<br>No |  |

④Maruzen eBook Libraryのトップ画面に移行しますので、

上部の<mark>アカウント</mark>をクリックします。

<u>※アカウント認証ページが表示された場合は、学内ネットワークに接続されていません。</u> 接続を確認してください。

| Maruzen eBookLibraryは、<br>学術書語に特化した機関向け                                     | 九善膳松堂前が提供する<br>電子書課配保サービスです。<br>▶ 利用規算                               | ュア.<br>▶アカウント | ル ▶個人情報保護指針   | () 宮城省             | 学院女子大学図書館         |
|-----------------------------------------------------------------------------|----------------------------------------------------------------------|---------------|---------------|--------------------|-------------------|
| ▶ お知らせ<br>1月31日 障害のご報告<br>1月30日 おすすめ本機能<br>11月27日 各種キャンペー:                  | 詳細は <u>こちら</u><br>攻修についてのお知らせ 詳細は <u>こち</u><br>ンのお知らせ 詳細は <u>こちら</u> | 25            | $\overline{}$ |                    |                   |
| ■ あなたの閲覧履歴                                                                  | 簡易検索                                                                 | 詳細検索          | コード検索         | ▶ 新着一覧 ▶ 購読一覧 ▶ おす | 500* <b>BB</b>    |
| 閲覧履歴はありません。                                                                 | 検索 全てのタイ                                                             | トルから検索 🔵 購読表  | 認約しているタイトルから  | ら検索                |                   |
| 🔎 絞り込み                                                                      | 種別 🗸 全てのコン                                                           | テンツ 🗌 PDF 🗌   | 読上 📃 動画       |                    |                   |
| 出版年                                                                         |                                                                      |               | Q検索           | 書名五十音順(昇順) 🗸 並替    |                   |
| <ul> <li><u>2023</u> 45</li> <li><u>2022</u> 68</li> <li>2021 68</li> </ul> | <b>希</b> トップへ                                                        |               |               |                    |                   |
| <ul> <li><u>2021</u> 64</li> <li><u>2020</u> 83</li> </ul>                  | << 最初/                                                               | 、 <前へ 1       | 2 3           | 4 5 次へ> 最後4        | <b>∧ &gt;&gt;</b> |
| <ul> <li><u>2019</u> 100</li> <li><u>2018</u> 66</li> </ul>                 |                                                                      |               |               | 1件                 | ~50件表示 / 830件中    |

⑤アカウント登録ページが表示されますので、メールアドレスと名前を入力します。 使用できるメールアドレスは「<u>@mgu.ac.jp」ドメインのみ</u>です。 利用規約を確認した後に<mark>利用規約に同意して次へ</mark>をクリックします。

| <b>Book</b><br>Library | Maruzen eBookLibraryは、丸無縁松掌新が提供する<br>字術書館に特化した機関向け電子書類配領サービスです。 | ▶よくある質問 ▶ご利用マニュアル ▶個人情報保護指針<br>▶利用規約                                                                                                    | 室城学院女子大学図書館       |
|------------------------|-----------------------------------------------------------------|----------------------------------------------------------------------------------------------------|-------------------|
|                        | ユーザ認証アカウントの登録/                                                  | 更新                                                                                                    |                   |
|                        | ▶ ユーザ認証アカウントの登録                                                 |                                                                                                    |                   |
|                        | 認証ID(メールアドレス):                                                  |                                                                                                    |                   |
|                        | 認証ID (メールアドレス) 確認:                                              |                                                                                                    |                   |
|                        | お名前:                                                            |                                                                                                    |                   |
|                        | 7                                                               | 7カウント登録前に,下記の利用規約をお読みください。                                                                                                    |                   |
|                        | 1                                                               | 「Maruzen eBook Library」(以下、「本サービス」)を運営する丸善雄松堂株式会社(<br>上)は、お客様が安心して「Maruzen eBook Library」をご利用頂けるよう、プライバミ<br>(個人情報保護に関する基本方針)を定め個人情報保護に取り組んでいます。 | 以下、「当 ^<br>→ーポリシー |
|                        | 1                                                               | し個人情報の利用目的について<br>当社は、以下の目的で利用するたいに、 ● <sup>●</sup> の同意のもと、個人情報を収集させていたか<br>・お客様のユーザー認証アカウン<br>・お客様からのお問い合わせ及び お客様の利便性を向上させるため                  | ごきます。             |
|                        |                                                                 | 2.収集する個人情報について                                                                                                    | · · · · · · //.   |
|                        |                                                                 | 利用規約に同意して次へ                                                                                                    |                   |

### ⑥メールアドレスと名前を確認したら、登録をクリックします。

| Maruzen<br>Chook<br>Library<br>格普第に特化した機関向は | <ul> <li>         ・丸胃単比型菌が提供する         ・よくある質問         ・ご利用マニュアル         ・個人情報保護指針         ・利用規約         ・利用規約         ・利用規約         ・         ・         ・</li></ul> | 宫城学院女子大学図書館 |
|---------------------------------------------|----------------------------------------------------------------------------------------------------|-------------|
| ユーザ認証                                       | アカウントの登録/更新                                                                                                    |             |
| > 登録内容                                      | の確認                                                                                                    |             |
| 認証ID                                        | (געאדעע-א): @mgu.ac.jr                                                                                                    |             |
|                                             | お名前:                                                                                                    |             |
|                                             | 登録 キャンセル                                                                                                    |             |

#### ⑦パスワードを設定し、<mark>登録</mark>をクリックします。 登録完了メールは配信されませんので、ご注意ください。

| <b>Book</b><br>Library | Maruzen eBookLibraryは、丸無線松留前が退供する<br>ア場番線に特化した機関向け電子番離紀Gサービスです。<br>▶利用規約                                                                      | 室城学院女子大学図書館    |
|------------------------|----------------------------------------------------------------------------------------------------|----------------|
|                        | 認証パスワードの登録                                                                                                    |                |
|                        | <ul> <li>&gt; 認証パスワードの登録</li> <li>認証パスワード:</li> <li>認証パスワード(確認):</li> </ul>                                                                   |                |
|                        | <ul> <li>ス級エ 010ペム (エロック ルンフケイ) ト、数字) で入力してください。大文字、小文字は区別さ<br/>登録完了メールは,配信されます</li> <li>5757 パスワードは,忘れないようメモ等に控えることをお</li> <li>登録</li> </ul> | れます。<br>御めします。 |

### ⑧登録完了ページに移行します。 次回よりMaruzen eBook Libraryにログイン可能となります。 ID:登録したメールアドレス パスワード:設定したパスワード

| <b>Charuzen</b><br><b>Library</b> | Maruzen eBookLibraryは、丸県雄松架前が提供する<br>予術音覧に特化した機関向け電子音質配倍サービスです。<br>▶利用規約                         | 宫城学院女子大学図書館 |
|-----------------------------------|--------------------------------------------------------------------------------------------------|-------------|
|                                   | 認証パスワードの登録                                                                                       |             |
|                                   | 認証パスワードが登録されました。ご所属機関外からアクセス時にのみ有効です。<br>認証IDは,登録時に入力したメールアドレスです。<br>Maruzen eBook Library アクセス先 |             |
|                                   | https://elib.maruzen.co.jp                                                                       |             |
|                                   | ※ブラウザの閉じるボタンで終了してください。                                                                           |             |